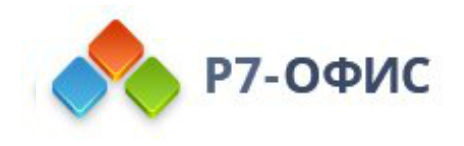

## Руководство по установке Органайзера в операционные системы Ubuntu и Debian

Дата создания: 27 октября 2023г. Дата последнего изменения: 27 октября 2023г.

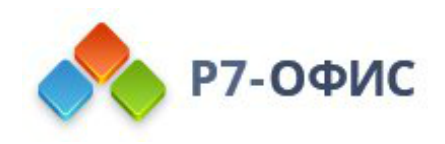

#### Оглавление

| Требования к оборудованию                   | 2 |
|---------------------------------------------|---|
| Требования к программному обеспечению       | 2 |
| Дополнительные требования                   | 2 |
| Скачайте последнюю версию с нашего сайта    | 2 |
| Установите пакет                            | 3 |
| Установка/обновление с помощью репозитория  | 3 |
| Установка с помощью графического интерфейса | 4 |
| Ubuntu 22.04                                | 4 |
| Debian                                      | 7 |

## Требования к оборудованию

- Процессор двухъядерный с тактовой частотой 2 ГГц или лучше
- Оперативная память не менее 2 Гб
- Свободное место на жестком диске не менее 2 Гб

## Требования к программному обеспечению

- Debian:
  - o Debian 11
- Ubuntu:
  - o Ubuntu 20.04

### Дополнительные требования

- Права администратора для установки
- Поддерживаются только 64-разрядные версии Linux.

# Скачайте последнюю версию с нашего сайта

Последнюю версию органайзера всегда можно скачать по ссылкам на нашем <u>сайте</u>. Скачайте deb-пакет для операционной системы Ubuntu/Debian.

После нажатия на кнопку «Скачать» в некоторых браузерах вам будет предложено выбрать папку для загрузки. Выберите папку и дождитесь окончания загрузки.

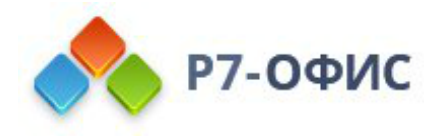

## Установите пакет

Установку возможно провести с помощь терминала, перейдя в каталог размещения дистрибутива и выполнив команду, пример команды:

sudo apt-get install r7organaizer-версия.deb

После выполнения всех этих действий начнется сам процесс установки. Он может занять некоторое время (до нескольких минут) в зависимости от быстродействия компьютера.

# Установка/обновление с помощью репозитория

1. Добавляем ключ

```
sudo curl -s https://download.r7-office.ru/repos/RPM-GPG-KEY-R7-
OFFICE.public | sudo gpg --no-default-keyring --keyring gnupg-
ring:/etc/apt/trusted.gpg.d/r7.gpg --import && sudo chmod 644
/etc/apt/trusted.gpg.d/r7.gpg
```

2. Добавляем репозиторий

sudo echo "deb https://download.r7-office.ru/repository/r7-desktop-apt/ buster main" | sudo tee /etc/apt/sources.list.d/r7.list

3. Добавляем файл для авторизации в репозитории

sudo nano /etc/apt/auth.conf.d/r7.conf

Если данной директории нет /etc/apt/auth.conf.d Необходимо добавить данный файл: /etc/apt/auth.conf

#### 3.1. Добавить данные

machine download.r7-office.ru login desktop password gyxiLab84FByn7sCTd5JY

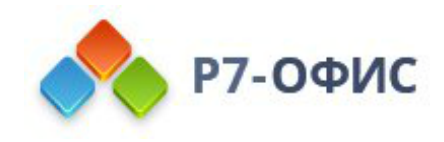

3.2. Изменить доступ на файл

sudo chmod 600 /etc/apt/auth.conf.d/r7.conf

Если директории /etc/apt/auth.conf.d нет, то выполнит эту команду: sudo chmod 600 /etc/apt/auth.conf

4. Обновляем информацию о пакетах

sudo apt update

5. Устанавливаем приложения

sudo apt install r7-organizer

### Установка с помощью графического интерфейса

#### Ubuntu 22.04

1. Запустите скаченный дистрибутив

| 4            |                              |        |
|--------------|------------------------------|--------|
|              | 빌 Открыть в Менеджер архивов | Return |
| r7-organizer | Открыть в другом приложении  |        |
| amd64.de     | В <u>ы</u> резать            | Ctrl+X |
|              | <u>К</u> опировать           | Ctrl+C |
|              | Переместить в                |        |
|              | Копировать в                 |        |
|              | Переместить в корзину        | Delete |
|              | Переименовать                | F2     |
| -            | <u>с</u> жать                |        |
|              | Извлечь сюда                 |        |
|              | Добавить в избранное         |        |
|              | С <u>в</u> ойства            | Ctrl+I |

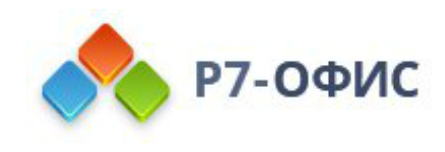

#### 2. Выберите программу для установки пакета

| Отмена                     | Выбрать приложение<br>Открывает файлы «Пакет Debian». | Q | Выбрать |
|----------------------------|-------------------------------------------------------|---|---------|
| Q                          |                                                       |   |         |
| Рекомен                    | дуемые приложения                                     |   |         |
| 🖕 Уста                     | новка приложений                                      |   |         |
| Менеджер архивов           |                                                       |   |         |
| Просмотреть все приложения |                                                       |   |         |

#### 3. В появившемся окне выберите «Установить»

| r7organizer                                         | Y | становить |
|-----------------------------------------------------|---|-----------|
| <b>Р7 Офис. Органайзер.</b><br>Р7 Офис. Органайзер. |   |           |
| ?                                                   | • |           |

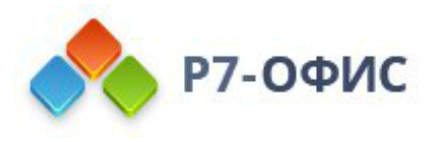

4. Введите пароль от учетной записи (учетная запись должна иметь права на установку приложений)

| т | <b>Требуется подтверждение подлинно</b><br>Для установки приложений из ненадёжных<br>источников требуется аутентификация<br>аdmin |             |
|---|----------------------------------------------------------------------------------------------------|-------------|
|   | •••••                                                                                                    | ø           |
|   | Отмена                                                                                                    | Подтвердить |

5. Готово.

Запустите органайзер

Перейдите в меню Приложения (меню Пуск) и выберите Р7.Органайзер.

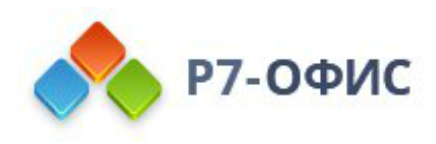

#### Debian

1. Запустите загруженный дистрибутив:

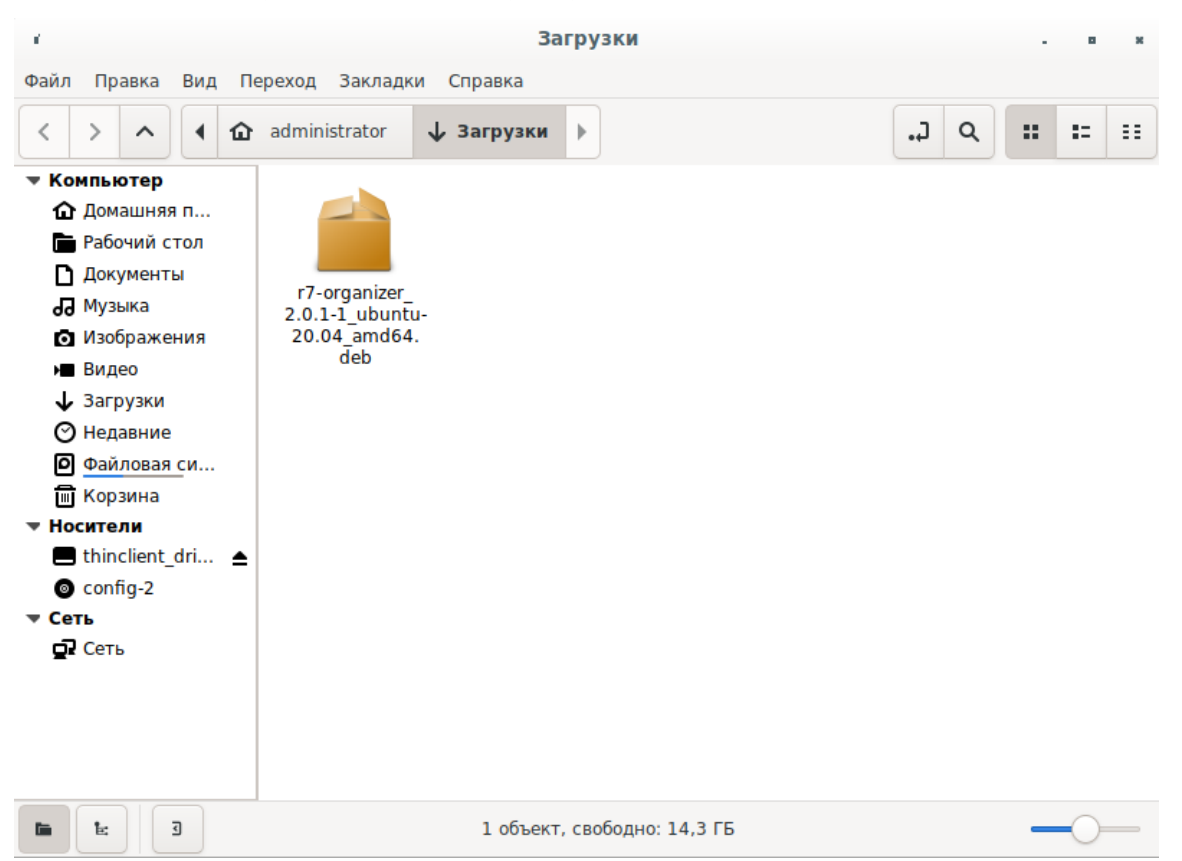

2. В появившемся окне будет предложено установить зависимые пакеты, необходимые для работы ПО, выберите **«Установить пакет»** 

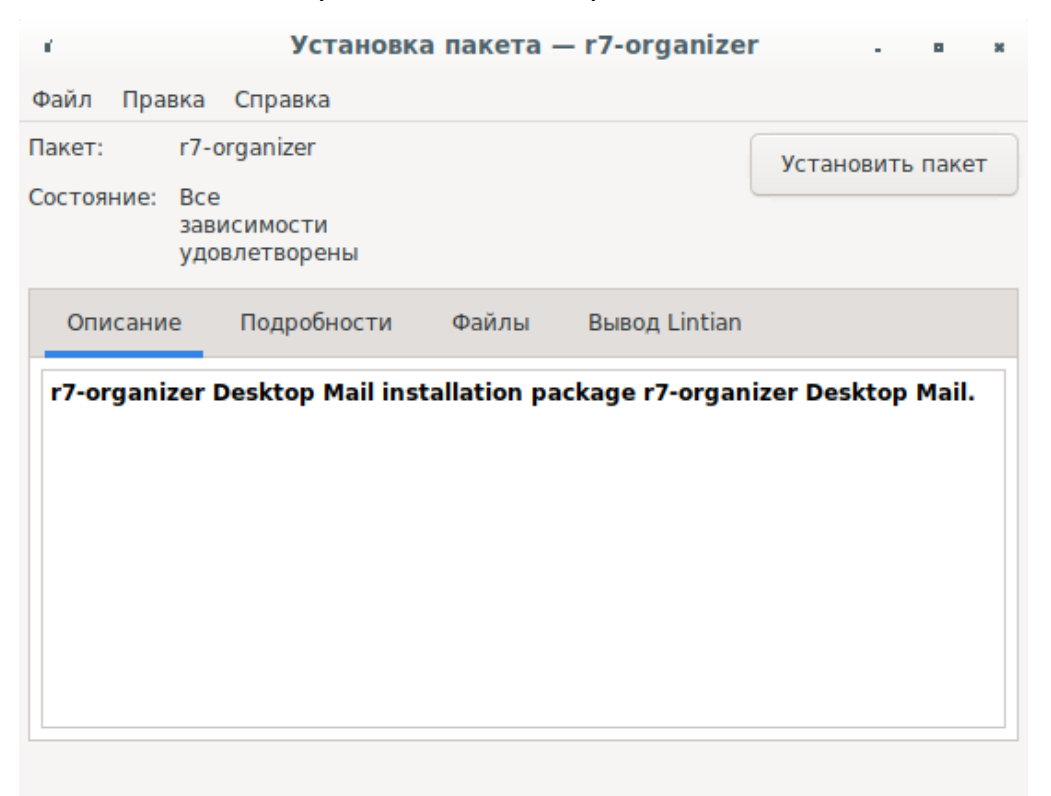

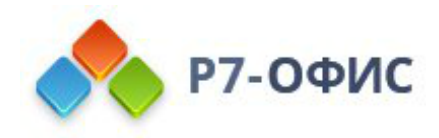

3. Далее введите пароль системного администратора «root»

| Аутентифицировать |                                                                                                    |  |  |
|-------------------|----------------------------------------------------------------------------------------------------|--|--|
| -                 | Authentication is required to run GDebi                                                                                                    |  |  |
|                   | Приложение пытается выполнить действие, которое требует<br>дополнительных привилегий. Для выполнения этого действия необходима<br>аутентификация под именем одного из перечисленных ниже пользователей. |  |  |
|                   | administrator 🔹                                                                                                    |  |  |
|                   | Пароль:                                                                                                    |  |  |
| • Подробности     |                                                                                                    |  |  |
|                   | Отменить Аутентифицировать                                                                                                    |  |  |

## 4. После установки по выберите **«Закрыть»** и закройте окно **«Установка пакета — r7-office»**

|                                                            | Установка пакета — r7-organizer                   |                         |  |
|------------------------------------------------------------|---------------------------------------------------|-------------------------|--|
| Установ                                                    | ка завершена                                      |                         |  |
| Пакет «r7-<br>▶ Термина                                    | organizer_2.0.1-1_ubuntu-20.04_amd64.deb» (<br>мл | был установлен          |  |
| Автоматически закрыть после успешного применения изменений |                                                   |                         |  |
|                                                            |                                                   | Закрыть                 |  |
| 1                                                          | Установка пакета — r7-orga                        | nizer . • ×             |  |
| Файл Пра                                                   | вка Справка                                       |                         |  |
| Пакет: r7-organizer Переустанов                            |                                                   | Переустановить пакет    |  |
| Состояние:                                                 | Эта версия<br>уже<br>установлена                  | Удалить пакет           |  |
| Описани                                                    | е Подробности Файлы Вывод Lin                     | ntian                   |  |
| r7-organi                                                  | zer Desktop Mail installation package r7-o        | organizer Desktop Mail. |  |

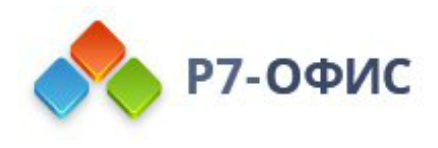

5. Запустите установленное ПО Р7 открыв **«Меню» → «Офис» → «Р7.** Органайзер.»

|            | T                   | ۵)                                   |
|------------|---------------------|--------------------------------------|
| <b>(</b>   | Все приложения      | GoldenDict                           |
| <u>888</u> | Дарано и видео      | LibreOffice                          |
|            | 🄏 Графика           | LibreOffice Calc                     |
|            | 📥 Игры              | 🖉 LibreOffice Draw                   |
| <u>}-</u>  | 💮 Интернет          | 💼 LibreOffice Impress                |
|            | 🜆 Образовательные   | 😠 LibreOffice Math                   |
|            | 🥁 Офис              | LibreOffice Writer                   |
|            | 💦 Стандартные       | 🐵 Р7. Органайзер.                    |
|            | 🄆 Администрирование | 📑 Просмотр документов                |
| 1          | 🚻 Параметры         | 📃 Словарь                            |
|            | 🫅 Места             |                                      |
|            | Недавние файлы      |                                      |
|            |                     | <b>Р7. Органайзер.</b><br>Органайзер |
| 🕗 📷 🗋      |                     |                                      |